(1) 画像を表示し「ファイル」メニューから「詳細指定印刷」を選択する。

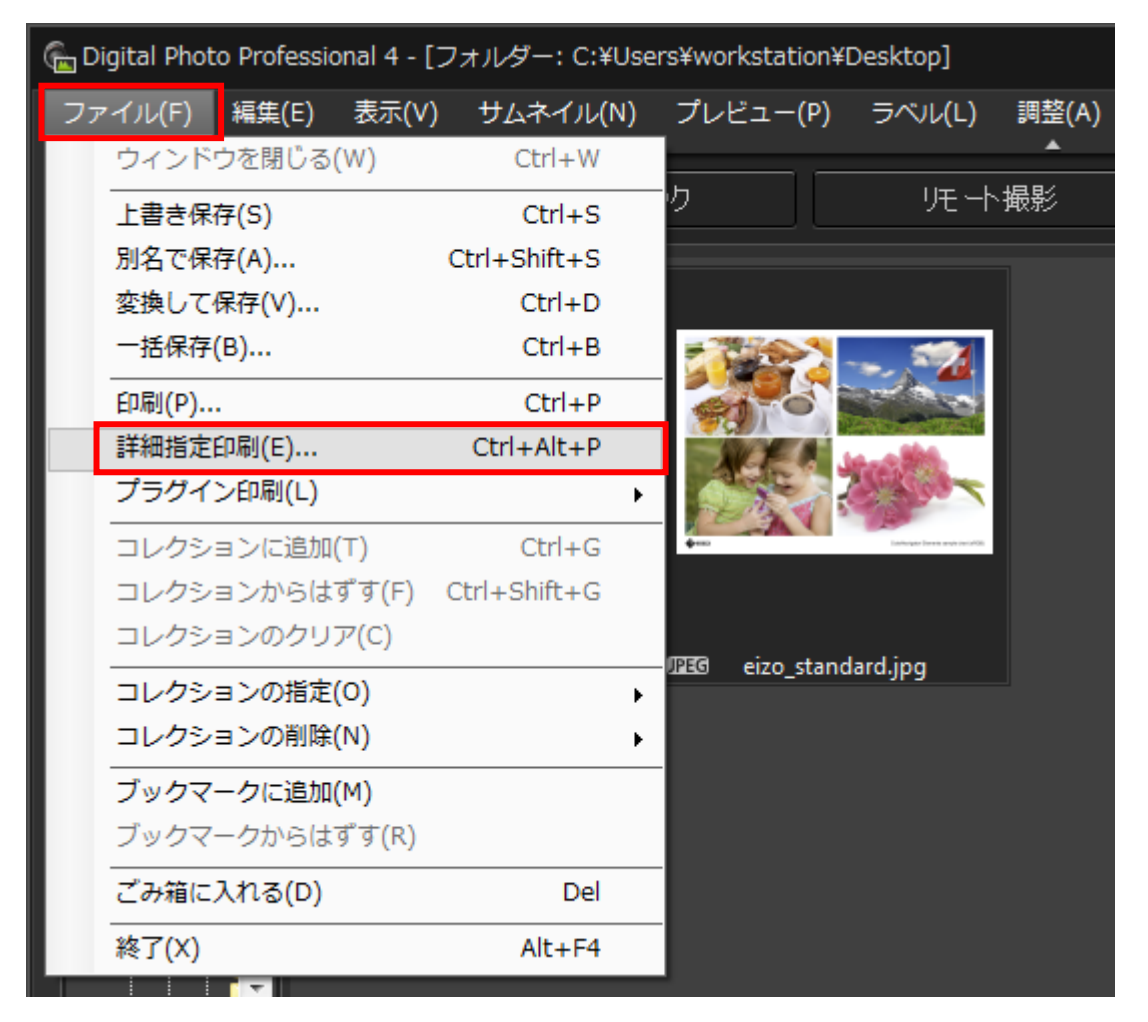

## (2)「プリンタ」タブでプリンタを正しく選択し「プロパティ」ボタンをクリックする。

| C:¥Users¥workstation¥Desktop¥ColorNavigator Elements sample chart 2 (sRGB).jpg |                                                                                                    |  |
|--------------------------------------------------------------------------------|----------------------------------------------------------------------------------------------------|--|
|                                                                                | プリンタ                                                                                                    |  |
|                                                                                | プリンタ:<br>「EPSON PX-5V ▼<br>プロパティ<br>用紙: 210.0mm × 297.0mm<br>A4 210 × 297 mm ▼<br>用紙方向:<br>● 縦 ● 横<br>用紙の種類:<br>-<br>印刷品質:<br>-<br>フチなし:<br>-<br>印刷用プロファイル:<br>- |  |

(3) プロパティ画面の「基本設定」タブで使用する用紙の種類を正しく選択する。色補正は「オフ(色補正なし)」を選択し「OK」をクリックする。

| 🖶 EPSON PX-5Vの                                                                                                    | プロパティ                          |
|----------------------------------------------------------------------------------------------------|--------------------------------|
| ○ 基本設定 ①                                                                                                    | ヘ°━ジ設定 🥒 ユーティリティー              |
| お気に入り(E)                                                                                                    | 現在の設定 < 保存/削除(D) < (保存/削除(D) ) |
| メディア設定                                                                                                    |                                |
| インク(T)                                                                                                    | フォトフ・ラックインク - ガスタムメディア言変定(G)   |
| 用紙種類(M)                                                                                                    | EPSON 写真用紙 ▼ 用紙調整(P)           |
| カラー(C)                                                                                                    | カラー ▼                          |
| 印刷品質(Q)                                                                                                    | (อีกเา 👻                       |
| 色補正(J)                                                                                                    | オフ(色補正なし)                      |
| 用紙設定                                                                                                    |                                |
| 給紙方法(S)                                                                                                    | [オートシートフィーダ <sup>-</sup> −     |
| 用紙サイス(Z)                                                                                                    | A4 210 × 297 mm マローザー用紙設定(F)   |
|                                                                                                    | 777xL(B)                       |
|                                                                                                    | ~ インり残量                        |
| ロットリアリン ローク あってい まってい しょうしょう しょう しょうしょう しょうしょう しょうしょう しょうしん しょうしょう しょうしょう しょう |                                |
|                                                                                                    | Y VLM LC VM C LGY GY BK MB     |
| 初期設定に戻す                                                                                                    | 現在の設定一覧表示(W)     Version 6.70  |
|                                                                                                    | OK キャンセル ヘルプ                   |

## EPSON PX-5500,PX-5600,PX-5800,PX-5002の場合

| 用紙種類(M)         | EPSON 写真用紙      | ~        |
|-----------------|-----------------|----------|
| カラー( <u>C</u> ) | カラー             | ~        |
| 印刷品質(Q)         | きれい             | ~        |
| 色補正             | ◯自動( <u>A</u> ) |          |
|                 | オフ(色補正なし)       | <b>~</b> |
| 紙設定             |                 |          |
| 給紙方法(S)         | オートシートフィーダ      | ~        |
| 用紙サイズ(乙)        |                 |          |

(4) 印刷設定画面に戻るので「CMS 設定…」ボタンをクリックする。

| C:¥Users¥yama.KNA¥Desktop¥Print sample¥eizo_standard.jpg |                                                                                                    |  |
|----------------------------------------------------------|----------------------------------------------------------------------------------------------------|--|
|                                                          | プリンタ 画像 文字 設定<br>プリンタ:<br>EPSON PX-5V ▼<br>プロパティ                                                               |  |
| <image/>                                                 | 用紙: 297.0mm × 210.0mm<br>A4 210 × 297 mm  ▼<br>用紙方向: ② 縦 ◎ 横<br>用紙の種類: -<br>印刷品質: -<br>フヂなし: -<br>印刷用プロファイル: - |  |
|                                                          | CMYKプロファイル:<br>-<br>CMS設定<br>印刷 キャンセル 適用                                                                       |  |

(5) 印刷用プロファイルに「PX-5V Photo Paper(G)」を選択、マッチング方法は「相対的な色域を維持」 を選んで「OK」ボタンをクリックする。

| カラーマッチング設定                           |                                                       |  |
|--------------------------------------|-------------------------------------------------------|--|
| 印刷用プロファイル                            | マッチング方法                                               |  |
| PX-5V Photo Paper(G)                 | <ul> <li>▼</li> <li>▼</li> <li>■ 相対的な色域を維持</li> </ul> |  |
| ーーーーーーーーーーーーーーーーーーーーーーーーーーーーーーーーーーーー | マッチング方法<br>、  の の 知覚的                                 |  |
| なし ▼                                 | ◎ 相対的な色域を維持                                           |  |
|                                      | OK         キャンセル                                      |  |

## (6) 印刷設定画面に戻るので「印刷」ボタンをクリックする。

| C:¥Users¥workstation¥Desktop¥ColorNavigator Elements sample chart 2 (sRGB).jpg |                                        |  |  |
|--------------------------------------------------------------------------------|----------------------------------------|--|--|
|                                                                                | プリンタ 画像 文字 設定                          |  |  |
|                                                                                | プリンター                                  |  |  |
|                                                                                | EPSON PX-5V                            |  |  |
|                                                                                | プロパティ                                  |  |  |
|                                                                                | 用紙: 297.0mm × 210.0mm                  |  |  |
|                                                                                | A4 210 × 297 mm 👻                      |  |  |
|                                                                                | 用紙方向:                                  |  |  |
|                                                                                | ◎ 横                                    |  |  |
|                                                                                | 用紙の種類                                  |  |  |
|                                                                                | -                                      |  |  |
| 20 10 12 12 10 20 10 12 11                                                     | 印刷品質:                                  |  |  |
|                                                                                | · -                                    |  |  |
|                                                                                | フチなし:                                  |  |  |
|                                                                                | 1.5                                    |  |  |
|                                                                                |                                        |  |  |
| ColorNavgator Elements sample chart 2 (sRG8)                                   | ロルクリカリノロノアイリル・<br>PX-5V Photo Paper(G) |  |  |
|                                                                                |                                        |  |  |
|                                                                                | CMYKプロファイル:                            |  |  |
|                                                                                |                                        |  |  |
|                                                                                | CMS設定                                  |  |  |
|                                                                                | 印刷キャンセル 適用                             |  |  |

これですべての手順は終了です。では、いいマッチングライフをお過ごしください!